### DEPARTMENT OF HEALTH

# **Assume a Referred Death Record**

#### MR&C USER GUIDE FOR MEDICAL EXAMINERS AND CORONERS

## **Review record**

After logging in to MR&C:

- 1. Select *Work Queue* from the **Tasks** menu.
- 2. Select the *Death record referral* queue.
- 3. Select the decedent's name to view the record.
- 4. Review the information on the Cause of Death I and Cause of Death II screens.
- 5. On the *Finalize Filing* screen, click the **Assume** button.

MR&C will replace the original certifier with your information and change the record status to *Pending cause of death*.

# **Complete cause of death**

- 1. Select Work Queue from the Tasks menu on the left.
- 2. Select the *Pending cause of death Medical certifiers* work queue.
- 3. Select the decedent's name to view the record.
- 4. Make any needed changes on the Cause of Death I and Cause of Death II screens.
- 5. On the Finalize Filing screen, resolve invalid or mandatory edit messages. Check the box to acknowledge other edit messages.
- 6. Click the File cause of death button in the lower right.

Record status will change to Filed.

Minnesota Department of Health Office of Vital Records PO Box 64499 St. Paul, MN 55164-0499 651-201-5970 health.MRCAdmin@state.mn.us www.health.state.mn.us

#### 1/7/2025

To obtain this information in a different format, call: 651-201-4426.